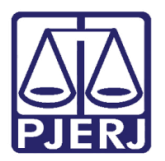

Dica de Sistema

# Redistribuição de Mandados Cadastrados Automaticamente

SCM e SCMWEB.

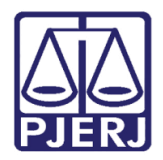

# **SUMÁRIO**

| 1. | Intr | odução              | . 3 |
|----|------|---------------------|-----|
| 2. | Pro  | cedimento no SCMWEB | . 4 |
| 3. | Pro  | cedimento no SCM    | . 7 |
|    | 3.1  | Oficial             | . 7 |
|    | 3.2  | Central de Mandados | . 9 |
| 4. | Hist | tórico de Versões   | L3  |

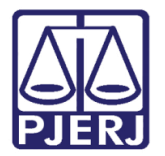

# Redistribuição de Mandados Cadastrados Automaticamente

# 1. Introdução

A ferramenta foi disponibilizada para permitir que o oficial de justiça, no momento do recebimento da diligência, devolva aquele <u>mandado que foi cadastrado automaticamente</u> à CCM/NAROJA para redistribuição a outro Oficial de justiça da mesma unidade organizacional.

No SCM os mandados cadastrados automaticamente aparecem em <u>azul</u>. No SCMWEB, eles estão marcados por uma <u>letra A, em verde</u>.

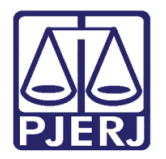

## 2. Procedimento no SCMWEB

Na tela principal do sistema, selecione a opção "Redistribuir".

| Redustribuit                                       |                 |        |             |           |             |            |
|----------------------------------------------------|-----------------|--------|-------------|-----------|-------------|------------|
|                                                    | Data Cad/Redist | t 🗆    | Mandado     | Histórico | Motivo      | Impresso   |
| 20170( 1 000 .2017.8.19.00                         | 001 25/09/2017  |        |             | B         | £           | Não        |
| 20170( 1 000 .2017.8.19.00                         | 001 25/09/2017  |        |             |           | Ð           | Não        |
| 20170( 1 000 .2016.8.19.00                         | 001 25/09/2017  |        |             |           | Ľ           | Não        |
| 1     2       A Mandado cadastrado automaticamente | 3 4<br>Gravar   | Imprin | nir Mandado | Visualiza | r Diligênci | a Recebida |

Figura 1 – Opção Redistribuir.

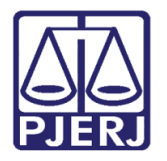

Poder Judiciário do Estado do Rio de Janeiro

Diretoria-Geral de Tecnologia da Informação e Comunicação de Dados Departamento de Atendimento e Suporte ao Usuário

Selecione o mandado. Na coluna **Motivo** correspondente, clique no lápis. A tela **Redistribuição do Mandado para Serventia** aparecerá. Preencha o **Motivo** e clique em **Salvar**.

| a Bem-V | /indo -      |               |                | 5            |                |                 |         |           |             |            |
|---------|--------------|---------------|----------------|--------------|----------------|-----------------|---------|-----------|-------------|------------|
| Diligên | icias a Rece | eber Manda    | ados Recebidos |              |                |                 |         |           |             |            |
| Re      | distribuir 🔽 | Mandado       | Diligência     | Processo (   | CN J           | Data Cad/Redist | Mandado | Histórico | Motivo      | Impresso   |
|         | ()           | 2017000       | 1              | 0000         | .7.8.19.0001   | 25/09/2017      |         | 21        | £           | Não        |
|         | ۵            | 2017000       | 1              | 0004         | .7.8.19.0001   | 25/09/2017      |         | 5         | R           | Não        |
| V       | ۵            | 201700(       | 1 Redis        | tribuição do | o Mandado para | Serventia       | ×       | 9         | £           | Não        |
|         |              |               | .:: Mo         | tivo ::.     |                |                 |         |           |             |            |
|         |              |               | TEST           | E PARA REI   | DISTRIBUIÇÃO   |                 |         |           |             |            |
| 🛕 Mand  | lado cadast  | rado automati | came           |              |                |                 | idado   | Visualiza | r Diligênci | a Recebida |
|         |              |               |                |              |                |                 |         |           |             |            |

Figura 2 – Motivo da Redistribuição.

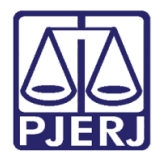

Após salvar, aparecerá a mensagem abaixo, para que seja confirmada a redistribuição. Clique em "Sim" para continuar a redistribuição.

| Atenção                              | × |
|--------------------------------------|---|
| Deseja redistribuir o(s) mandado(s)? |   |
| • Mandado: 2017000                   |   |
|                                      |   |
| Sim Não                              |   |

Figura 3 – mensagem de Atenção.

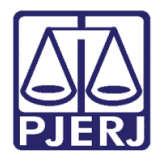

## 3. Procedimento no SCM

### 3.1 Oficial

Na tela **Recebimento de Diligências por Oficial**(Menu **Oficial/ Receber Diligência**), selecione o mandado que deseja redistribuir

| 5 | Recebimer                     | nto de Diligêr | ncias p | or Oficial        |              |           |                      |            |                                                         |                | - • •                |
|---|-------------------------------|----------------|---------|-------------------|--------------|-----------|----------------------|------------|---------------------------------------------------------|----------------|----------------------|
| 6 | Oficial :                     | T41091 An      | drea Re | gina de Sant' Ana | Piccolo      |           |                      |            |                                                         |                | <u>G</u> ravar       |
|   | 1                             |                |         |                   |              |           | Diligências a Becel  | er         |                                                         |                | Sair                 |
|   | Receber                       | Mandado        | Dilia   | Processo          | Processo CNJ |           | Inform, para o DEATE | Dt.Cad/Red | Motivo da devolução do mandado para serventia de origem | Motivo da Ri 🔺 |                      |
|   |                               | 20171          | 1       | 2017.120.0        | 1            | 8.19.0001 |                      | 15/08/2017 |                                                         |                | Lundada L            |
|   |                               | 2017           | 1       | 2010.120.0        |              | 8.19.0001 |                      | 15/08/2017 |                                                         |                |                      |
|   |                               | 2017           | 1       | 2010.120.0        |              | 8.19.0001 |                      | 17/08/2017 |                                                         |                | D. in a start        |
|   |                               | 2017           | 1       | 2010.120.         |              | 8.19.0001 |                      | 17/08/2017 |                                                         |                | H <u>e</u> impressao |
|   |                               | 2017           | 1       | 2017.120.0        |              | 8.19.0001 |                      | 17/08/2017 |                                                         |                |                      |
|   |                               | 2017           | 1       | 2017 1201         |              | 8 19 0001 |                      | 24/08/2017 |                                                         |                | Marcar Todos         |
|   |                               | 2017           | 1       | 2010.120.1        |              | 8.19.0001 |                      | 25/09/2017 |                                                         |                |                      |
|   |                               | 2017           | 1       | 2017.203.         |              | 8.19.0203 |                      | 23/09/2017 |                                                         |                | Desmarcar Todos      |
|   |                               | 2017           | 1       | 2017 2091         |              | 8 19 0209 |                      | 23/09/2017 |                                                         |                |                      |
|   |                               | 2017           | 1       | 2015.209.0        |              | 8.19.0209 | -                    | 23/09/2017 |                                                         |                |                      |
|   |                               | 2017           | 1       | 2012.209.0        |              | 8.19.0209 |                      | 25/09/2017 |                                                         |                |                      |
|   |                               | 2017           | 1       | 2017.120.0        |              | 8.19.0001 | -                    | 25/09/2017 |                                                         |                |                      |
|   |                               | 2017           | 1       | 2017.120.0        |              | 8.19.0001 |                      | 25/09/2017 |                                                         |                |                      |
|   |                               | 2017           | 1       | 2017.120.         |              | 8.19.0001 |                      | 25/09/2017 |                                                         |                |                      |
|   |                               | 2017           | 1       | 2017.120.0        |              | 8.19.0001 |                      | 25/09/2017 |                                                         |                |                      |
|   |                               | 2017           | 1       | 2017.120.0        |              | 8.19.0001 |                      | 25/09/2017 |                                                         |                |                      |
|   |                               | 2017           | 1       | 2017.120.1        |              | 8.19.0001 |                      | 25/09/2017 |                                                         |                |                      |
|   |                               |                |         |                   |              |           |                      |            |                                                         | •              |                      |
| • | Apresenta I                   | histórico      |         |                   |              |           |                      |            | Vieupliner Histórico                                    | lizzr mandada  |                      |
|   | Cadastrame                    | ento Automátic | :0      |                   |              |           |                      |            | Visualizar Historico Visua                              | iizai manuauo  |                      |
|   | - ·                           |                |         |                   |              |           |                      |            |                                                         |                |                      |
|   | <ul> <li>Impressor</li> </ul> | ra OT          | ela     |                   |              |           |                      |            |                                                         |                |                      |
|   | Lexmark Pro                   | 5500 Series e  | m Ne02  |                   |              |           |                      |            | 1                                                       | mpressora      |                      |
| Ľ |                               |                |         |                   |              |           |                      |            |                                                         |                |                      |

Figura 4 – Seleção do mandado.

Preencha a coluna Motivo da Redistribuição. Clique em Gravar.

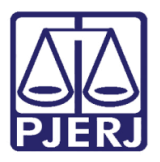

| 🖏 Recebimento de I                    | Diligências por Oficial |                     |            |                                                         |                        |                    | - • •                |
|---------------------------------------|-------------------------|---------------------|------------|---------------------------------------------------------|------------------------|--------------------|----------------------|
| Oficial : T4109                       | 11 Andrea Regina de Sa  | int' Ana Piccolo    |            |                                                         |                        |                    | <u>G</u> ravar       |
| ,                                     |                         |                     | D          | iligâncias a Beceber                                    |                        |                    | Sair                 |
| Processo                              | Processo CN1            | Inform para o DEATE | Dt Cad/Bad | Motivo de devolução do mendedo pere serventie de origem | Motivo da Redistribuio | 50 J               |                      |
| 2017                                  | 110000300 0140          |                     | 15/08/2017 | mouvo da devolução do mandado para serverida de origem  | Modivo da medistribulç |                    | I                    |
| 2010 1                                |                         | 3.0001              | 15/08/2017 |                                                         |                        |                    | Imprimir             |
| 2010.1                                | 1                       | 3.0001              | 17/08/2017 |                                                         |                        |                    |                      |
| 2010.1                                |                         | 3.0001              | 17/08/2017 |                                                         |                        |                    | R <u>e</u> impressão |
| 2017.1                                |                         | 3.0001              | 17/08/2017 |                                                         |                        |                    |                      |
| J 2017.1                              |                         | 3.0001              | 24/08/2017 |                                                         | É para outro oficial   |                    | Marcar Todos         |
| 2010.1                                |                         | 3.0001              | 25/09/2017 |                                                         |                        |                    |                      |
| 2017.2                                | <u>(1</u>               | 9.0209              | 15/09/2017 |                                                         |                        |                    | Doomoroov Today      |
| 2015.2                                | .11                     | 3.0209              | 23/09/2017 |                                                         |                        |                    | Desinarcal rodos     |
| 2017.2                                | (1)                     | 3.0209              | 23/09/2017 |                                                         |                        |                    |                      |
| 2015.2                                | 11                      | 3.0209              | 23/09/2017 |                                                         |                        |                    |                      |
| 2012.2                                | (1)                     | 3.0209              | 25/09/2017 |                                                         |                        |                    |                      |
| 2017.                                 | <u></u>                 | 3.0001              | 25/09/2017 |                                                         |                        |                    |                      |
| 2017.                                 | <u></u>                 | 3.0001              | 25/09/2017 |                                                         |                        |                    |                      |
| 2017.                                 | 11<br>11                | 2,0001              | 25/05/2017 |                                                         |                        |                    |                      |
| 2017.                                 | 11                      | 3,0001              | 25/09/2017 |                                                         |                        |                    |                      |
| 2017.                                 |                         | 3,0001              | 25/09/2017 |                                                         |                        |                    |                      |
| •                                     |                         |                     | 2010012011 |                                                         | 1                      | •                  |                      |
| Apresenta histórico                   | )                       |                     |            | _                                                       |                        |                    |                      |
| <ul> <li>Cadastramento Aut</li> </ul> | tomático                |                     |            | 2                                                       | ⊻isualizar Histórico   | Visualizar mandado |                      |
| Impressora                            | C Tela                  |                     |            |                                                         |                        |                    |                      |
| Lexmark Pro5500 Se                    | eries em Ne02:          |                     |            |                                                         |                        | <u>I</u> mpressora |                      |
|                                       |                         |                     |            |                                                         |                        |                    | ]                    |

Figura 5 – Motivo da redistribuição.

O sistema disponibilizará a tela Confirmação de Senha. Preencha a Senha e clique em OK.

| <b>B</b> , F | Recebimer                 | nto de Diligêr              | ncias p  | or Oficial        |            |                  |                         |                  |                |                      |                       |                |                         |
|--------------|---------------------------|-----------------------------|----------|-------------------|------------|------------------|-------------------------|------------------|----------------|----------------------|-----------------------|----------------|-------------------------|
| 01           | icial : 017               | 9037187i Sa                 | ndro Va  | sconcellos dos S  | antos      |                  |                         |                  |                |                      |                       |                | <u>G</u> ravar          |
|              | ,                         |                             |          |                   |            |                  | Diligências a Recel     | ber              |                |                      |                       |                | Sai <u>r</u>            |
|              | Receber                   | Mandado                     | Dilig    | Processo          | Processo C | CNJ              | Inform. para o DEATE    | Dt.Cad/Red       | Motivo da devo | lução do mandado par | a serventia de origem | Motivo da Ri 🔺 |                         |
|              |                           | 2017(                       | 1        | 20160             |            |                  |                         | 13/03/2017       |                |                      |                       |                | Imprimir                |
|              |                           | 2017(                       | 1        | 20160             |            |                  |                         | 13/03/2017       |                |                      |                       |                | iubuum                  |
|              |                           | 2017(                       | 1        | 2010.0            |            | 7.2010.8.19.0001 |                         | 15/03/2017       |                |                      |                       |                | Deimerset               |
|              | ⊢⊑                        | 2017(                       | 1        | 2010.1            |            | 3.2010.8.19.0001 |                         | 26/04/2017       |                |                      |                       |                | n <u>e</u> inipiessao   |
|              |                           | 2017(                       | 1        | 2016.2            |            | .2016.8.19.0209  | 🖏 Confirmação de        | Senha 💷          |                |                      |                       |                |                         |
|              | 는 음                       | 20170                       | -        | 2010.1            |            | 3.2010.8.19.0001 | – Digite a sua Senha: – |                  |                |                      |                       |                | <u>M</u> arcar Todos    |
|              | 는 음                       | 2017(                       | <u>+</u> | 2010.1            |            | 3 2010 8 19 0001 | Digite a sua serina.    |                  |                |                      |                       |                |                         |
|              | t H                       | 2017(                       | 1        | 2010.1            |            | 3.2010.8.19.0001 | Usuário:                |                  |                |                      |                       |                | <u>D</u> esmarcar Todos |
|              |                           | 2017(                       | 1        | 2010.1            |            | 7.2010.8.19.0001 | -                       |                  |                |                      |                       |                |                         |
|              |                           | 2017(                       | 1        | 2016.1            |            | .2016.8.19.0001  | Sanha:                  | ****             |                |                      |                       |                |                         |
|              |                           | 2017(                       | 1        | 2016.1            |            | .2016.8.19.0001  | Serina.                 |                  |                |                      |                       |                |                         |
|              |                           | 2017(                       | 1        | 2017.1            |            | 5.2017.8.19.0001 |                         |                  |                |                      |                       |                |                         |
|              |                           | 2017(                       | 1        | 2011.1            |            | 0.2011.8.19.0001 |                         | 1                |                |                      |                       |                |                         |
|              | 는 날                       | 2017(                       | 1        | 1996.1            |            | 3.1996.8.19.0001 | <u>0</u> K              | <u><u>S</u>a</u> | - nie          |                      |                       |                |                         |
|              | 는 음구                      | 20170                       |          | 2017.             |            | 1.2017.8.19.0001 |                         |                  |                |                      |                       |                |                         |
|              | <del>   </del> -          | 2017(                       | 1        | 2016.             |            | 2017.8.19.0001   | Sandro Vasconcellos     | 28/07/2017       |                |                      |                       | mandado não -  |                         |
|              |                           | Lorn                        | <u> </u> | LOTT.             |            | .2011.0.10.0001  | Canalo Vasconcellos     | 20/01/2017       |                |                      |                       |                |                         |
|              | ]<br>6 b b b b b b b b b  | utued to o                  |          |                   |            |                  |                         |                  |                |                      |                       |                |                         |
|              | Apresenta I<br>Cadastrame | nistorico<br>ento Automátic | :0       |                   |            |                  |                         |                  |                | ⊻isualizar I         | Histórico Visua       | lizar mandado  |                         |
| c            | Impressor                 | а Ст                        | ela      |                   |            |                  |                         |                  |                |                      |                       |                |                         |
| W            | lgtec-desis               | s-viv\Brother [             | DCP-J10  | 05 Printer em Ne0 | 6:         |                  |                         |                  |                |                      |                       | mpressora      |                         |
|              |                           |                             |          |                   |            |                  |                         |                  |                |                      |                       |                |                         |

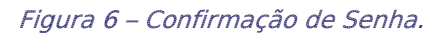

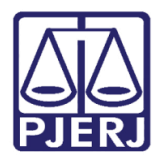

### 3.2 Central de Mandados

Para acessar a tela **Recebimento de mandado Eletrônico**, clique em **Cadastro**, **Mandado Eletrônico** e **Receber**.

| Cad | astro Consulta Oficial Relató | rio Estatística | Configuração Ajuda                   |
|-----|-------------------------------|-----------------|--------------------------------------|
|     | Receber Guia                  | •               |                                      |
|     | Devolver Guia                 | →               |                                      |
|     | Mandado                       | • <u> </u>      |                                      |
|     | Mandado Eletrônico            | ۱.              | Receber                              |
|     | Área                          | Ctrl+A          | Cadastrar                            |
|     | Alocar Oficiais               | Ctrl+O          | Devolver                             |
|     | Emitir Etiqueta de Mandado    | Ctrl+E          | Reimprimir                           |
|     | Restaurar Mandado Excluído    | Ctrl+R          | Mandados Cadastrados Automaticamente |
|     | Atualizar Data Limite         |                 |                                      |
|     | Sair                          | Ctrl+S          |                                      |

Figura 7 – Menu Mandado Eletrônico – Receber.

Com a tela aberta, clique em **Pesquisar.** Selecione os mandados que deseja redistribuir e clique no botão **Cadast/Redist Mandados**.

| SCM/SSA - Sistema de Central de Mar      Recebimento de Manda      Mandado Eletrônico      Serventia de Origem: | ndados / Sistemas de Serviços A<br>1 <b>do Eletrônico</b> | Auxiliares                               | Pesquisar                          |
|----------------------------------------------------------------------------------------------------|-----------------------------------------------------------|------------------------------------------|------------------------------------|
| Serv. Origem                                                                                                    | Mandado Cod. CNJ                                          | Motivo do Não Recebimento                | Cadast/Redist<br>Man <u>d</u> ados |
| 1ª Vara Cível da Barra da Tijuca                                                                                | 4/2<br>201                                                | 2017.8.19.0209<br>2017.8.19.0001         | <u>C</u> ancelar                   |
| ****REDISTRIBUIR****      ****REDISTRIBUIR****                                                                  | 201                                                       | 2017.8.19.0001<br>2017.8.19.0001         | <u>M</u> arcar Todos               |
| ****REDISTRIBUIR****      ****REDISTRIBUIR***                                                                   | 201<br>201                                                | 2010.8.19.0001 2017.8.19.0001            | Desmarcar Todos                    |
| ****REDISTRIBUIR***      ****REDISTRIBUIR***                                                                    | 201<br>201                                                | 2017.8.19.0001<br>2017.8.19.0001         | Imprimir em Lote                   |
| ××××REDISTRIBUIR×××<br>×××REDISTRIBUIR×××                                                                       | 201<br>201                                                | 2016.8.19.0001 2017.8.19.0001            |                                    |
| ****REDISTRIBUIR***      ****REDISTRIBUIR***                                                                    | 201<br>201                                                | 2016.8.19.0001                           | <u>S</u> air                       |
|                                                                                                    |                                                           |                                          |                                    |
| Total de Mandados: 12                                                                                           |                                                           | Cadastramento Automático 💻 Mandado Urgen | te                                 |

Figura 8 – Botão Cadast/ Redist. Mandados.

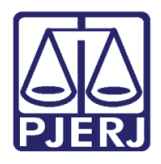

### Poder Judiciário do Estado do Rio de Janeiro

Diretoria-Geral de Tecnologia da Informação e Comunicação de Dados Departamento de Atendimento e Suporte ao Usuário

O sistema abrirá a tela de Cadastramento de Mandado. Clique na aba **Atos** e em **Atos Praticados na Diligência**, mude o **Resultado** para "Cancelado". Clique em **Gravar**.

| 🔄 SCM/SSA - Capital - Central de Mandados das \                                                                                                    | /aras Criminais                                                            | ×                      |  |  |  |  |  |  |  |  |
|----------------------------------------------------------------------------------------------------|----------------------------------------------------------------------------|------------------------|--|--|--|--|--|--|--|--|
|                                                                                                    |                                                                            |                        |  |  |  |  |  |  |  |  |
| Mandado                                                                                                    | Endereços Cadastrados (Diligência)                                         | Atos                   |  |  |  |  |  |  |  |  |
| Mandado: 201700 Dilig.: 1                                                                                                    |                                                                            |                        |  |  |  |  |  |  |  |  |
| Cu Cu                                                                                                    | stas Oficiais de Justica Avaliadores                                       | Gravar                 |  |  |  |  |  |  |  |  |
| Custa                                                                                                    |                                                                            | Valor Qtd. Incluir     |  |  |  |  |  |  |  |  |
| Citação (por ato) - Intimação (por ato) - Notiificaç                                                                                                    | ção ( por ato )                                                            | 0,00 0 🗖 Cancelar      |  |  |  |  |  |  |  |  |
| Diligências a) Verificação, Despejo, Busca e Apre                                                                                                    | ensão, Imissão ou Reintegração de Posse e                                  | 0,00 0                 |  |  |  |  |  |  |  |  |
| Diligências b) por diligência excedente em endere                                                                                                    | Diligências b) por diligência excedente em endereço diferente, mais 0,00 0 |                        |  |  |  |  |  |  |  |  |
| Praça ou lellao judicia: 5% ( cinco por cento) sobr                                                                                                    | e o valor pelo qual forem os bens arrematados,                             |                        |  |  |  |  |  |  |  |  |
| •                                                                                                    |                                                                            | •                      |  |  |  |  |  |  |  |  |
|                                                                                                    | Atos Praticados na Diligência                                              | Euskii                 |  |  |  |  |  |  |  |  |
| Excl. Código Custa                                                                                                    | Valor Pre                                                                  | v. Resultado           |  |  |  |  |  |  |  |  |
| 304001 Citação (por ato) - Intimação (por ato) - Intimação (por | oorato) - Notiificação (porato) 0,00 🔽                                     | Negativo (Inércia da 🔫 |  |  |  |  |  |  |  |  |
|                                                                                                    |                                                                            |                        |  |  |  |  |  |  |  |  |
| Total de Custas Inseridas: 0.00                                                                                                    | Total de Custas a Receber: 0.00                                            |                        |  |  |  |  |  |  |  |  |
|                                                                                                    |                                                                            |                        |  |  |  |  |  |  |  |  |

Figura 9 – Insira o resultado Cancelado no Resultado.

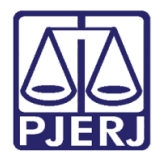

### Poder Judiciário do Estado do Rio de Janeiro

Diretoria-Geral de Tecnologia da Informação e Comunicação de Dados Departamento de Atendimento e Suporte ao Usuário

| Na aba Endereços Cadastrados (Diligência) | , clique no | botão | Redistribuir. |
|-------------------------------------------|-------------|-------|---------------|
|-------------------------------------------|-------------|-------|---------------|

|                                            |                          |                                     |                                          |                                      | 3                       |
|--------------------------------------------|--------------------------|-------------------------------------|------------------------------------------|--------------------------------------|-------------------------|
| Mand                                       | ado                      | Endereços Car                       | dastrados (Diligência)                   | Atos                                 |                         |
| Mandado: <b>201700(</b>                    | Diligência: <b>1</b>     | Diligência Origem:                  | Data Redistribuição:                     | 🗌 Diligência Redi                    | stribuída               |
| Diligenciado: ROMARIO D                    | A SILVA                  |                                     | 🚽 Histórico 🗆 Ho                         | ora Certa                            | Re <u>d</u> istribuir   |
| Descrição dos Atos:                        | são ( por ato) - Intimaç | ão ( por ato ) - Notiificação ( por | ato Data Recebimento: 25/09<br>(Oficial) | 9/2017 17:09:38                      | <u>G</u> ravar          |
| Endereço/Telefone:<br>CEP: Lo              | ogradouro:               |                                     |                                          | No:                                  | <u>C</u> ancelar        |
| 24.220-160 ?                               | Desembargador Luís       | Paiva                               |                                          | 1                                    | Novo                    |
| Complemento:                               |                          | Cidade:<br>6989 Niterói             |                                          | ?                                    | <u>E</u> xcluir         |
| Bairro:<br>11371 Icaraí<br>DDD: Telefone1: |                          | DDD: Telefone2:                     | <b>?</b> ■ Ender                         | reço Previsto                        | <u>M</u> anter Endereço |
| Referência:                                |                          |                                     |                                          |                                      | Emissão Etigueta        |
| Oficial                                    |                          | <b>_</b>                            | P Todos Oficial Cficial Acomp.           | Medida Urgente/Oficial de<br>Plantão | Sair                    |
|                                            |                          | Endereços Cadastr                   | ados                                     |                                      |                         |
| Diligência Nome Parte<br>ROMARIO DA S      | Rua<br>ILVA Desembarg    | Númer Bairro<br>ador 1 Icaraí       | Cidade Diligência<br>Niterói             | Origem Visitas Plantao<br>N          |                         |
| (                                          |                          |                                     |                                          | •                                    | <u>A</u> tualizar Red.  |

Figura 10 – Botão Redistribuir.

O sistema apresentará a pergunta abaixo. Clique em "Sim" para prosseguir com a redistribuição da diligência.

| Sistema de Central de Mandados / Sistemas de Serviços Auxili |  |  |  |  |  |  |
|--------------------------------------------------------------|--|--|--|--|--|--|
| Deseja Redistribuir a Diligência?                            |  |  |  |  |  |  |
| Sim Não                                                      |  |  |  |  |  |  |

Figura 11 – Mensagem do Sistema.

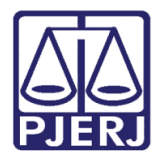

No sistema aparecerá marcada a opção "Diligência Redistribuída".

| Manda                                                                                                    |                           | -Y                                                                      |                                                                                                    |                                                                                      |                                                      |                          |  |
|----------------------------------------------------------------------------------------------------|---------------------------|-------------------------------------------------------------------------|----------------------------------------------------------------------------------------------------|--------------------------------------------------------------------------------------|------------------------------------------------------|--------------------------|--|
| Mandado                                                                                                    |                           | Endereços Ca                                                            | Endereços Cadastrados (Diligência) Ato                                                                               |                                                                                      | Atos                                                 |                          |  |
| Mandado: <b>201700</b>                                                                                                    | Diligência: 1             | Diligência Origem:                                                      | Data Redistribui                                                                                                    | ção:                                                                                 | 🔽 Diligência Redis                                   | stribuída                |  |
| )iligenciado: ROMARIO DA                                                                                                    | SILVA                     |                                                                         | - Histórico                                                                                                    | 🔲 Hora Certa                                                                         |                                                      | Re <u>d</u> istribuir    |  |
| Descrição dos Atos: Citaçã                                                                                                    | áo ( por ato) - Intimação | (por ato ) - Notiificação (po                                           | r ato Data Recebiment<br>(Oficial)                                                                                   | o: 25/09/2017 17:0                                                                   | 9:38                                                 | <u>G</u> ravar           |  |
| índereço/Telefone:<br>ÆP: Log                                                                                                    | gradouro:                 |                                                                         |                                                                                                    | N                                                                                    | lo:                                                  | <u>C</u> ancelar         |  |
| 24.220-160 ?                                                                                                    | )esembargador Luís Pa     | iva                                                                     |                                                                                                    | 1                                                                                    | 1                                                    | Novo                     |  |
| Complemento:                                                                                                    |                           | Cidade:<br>6989 Niterói                                                 |                                                                                                    |                                                                                      | 2                                                    | <u>E</u> xcluir          |  |
| Bairro:                                                                                                    |                           |                                                                         |                                                                                                    |                                                                                      |                                                      |                          |  |
| DDD: Telefone1: DDD: Telefone2:                                                                                                    |                           |                                                                         |                                                                                                    |                                                                                      |                                                      |                          |  |
| DDD: Telefone1:                                                                                                    | DD                        | D: Telefone2:                                                           |                                                                                                    | Endereço Pre                                                                         | visto                                                |                          |  |
| DDD: Telefone1: Referência:                                                                                                    | DC                        | D: Telefone2:                                                           | ٦<br>٦                                                                                                    | Ž Endereço Pre                                                                       | visto                                                | Emissão Etigueta         |  |
| DDD: Telefone1:<br>Referência:                                                                                                    | DE                        | ID: Telefone2:                                                          |                                                                                                    | Endereço Pre                                                                         | visto                                                | Emissão Etigueta         |  |
| DDD: Telefone1:<br>Referência:<br>Oficial<br>01/                                                                                                    | DC                        | D: Telefone2:                                                           | ? Todos Ofi<br>Oficiais Acc                                                                                          | Endereço Pre<br>cial I Medida Urg<br>mp. Plantão                                     | visto<br>gente/Oficial de                            | Emissão Etigueta<br>Sair |  |
| DDD: Telefone1: Referência: Clicial                                                                                                    |                           | D: Telefone2:                                                           | ? Todos Ofi<br>Oficiais Acc                                                                                          | Endereço Pre<br>cial<br>mp. Medida Urç<br>Plantão                                    | visto<br>gente/Oficial de                            | Emissão Etigueta         |  |
| DDD: Telefone1: Referência:<br>Oficial<br>01/ S<br>01/ S<br>01/ | Rua                       | D: Telefone2:<br>Endereços Cadast<br>Númer Bairro                       |                                                                                                    | Cial       Medida Urg         ymp.       Plantão         Diligência Origem       Vis | visto<br>gente/Oficial de<br>sitas Plantao           | Emissão Etigueta         |  |
| DDD: Telefone1: Referência: Oficial O1/ Siligência Nome Parte ROMAPIO DA SIL ROMAPIO DA SIL                                                                                                    | Rua<br>VA Desembargado    | D: Telefone2:<br>Endereços Cadast<br>Númer Bairro<br>r 1 Icaraí         | Todos     Oficiais     Acc rados     Cidade     Nierói     Nierói                                                    | Endereço Pre                                                                         | visto<br>gente/Oficial de<br>sitas Plantao<br>N      | Emissão Etigueta         |  |
| DDD: Telefone1: Referência:                                                                                                    | Rua<br>VA Desembargado    | D: Telefone2:<br>Endereços Cadast<br>Númer Bairro<br>r 1 Icaraí<br>Badu | ?     Todos     Oficiais       ?     Todos     Oficiais       rados     Cidade     Niterói       Niterói     Niterói | Endereço Pre<br>cial Plantão<br>Diligência Origen Vis<br>1                           | visto<br>gente/Oficial de<br>sitas Plantao<br>N<br>N | Emissão Etigueta<br>Sair |  |

Figura 12 – Diligência Redistribuída.

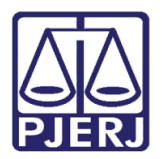

# 4. Histórico de Versões

| Versão | Data       | Descrição da alteração | Responsável    |
|--------|------------|------------------------|----------------|
| 1.0    | 26/09/2017 | Elaboração da Dica.    | Joanna Liborio |
|        |            |                        |                |
|        |            |                        |                |
|        |            |                        |                |